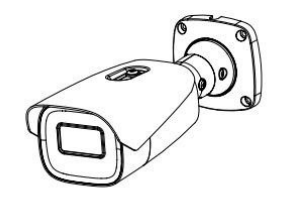

# SNC-HS6MLT ネットワークカメラ クイックスタートガイド

■ご使用前にこの説明書をよくお読みになり、大切に保管してください。

- ■ここで使用されているすべての例と写真は参考用です。
- ■本書の内容は予告なく変更されることがあります。

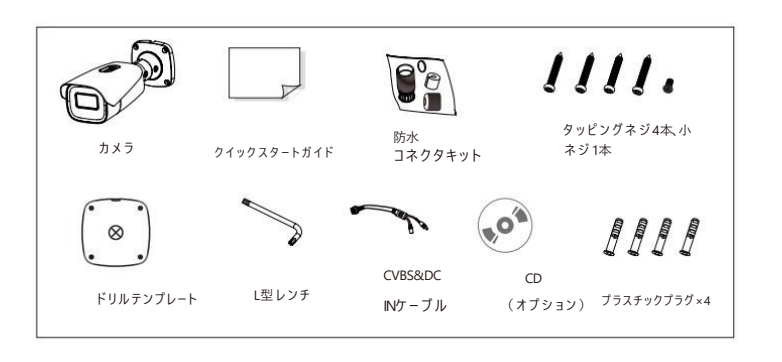

an lo.

-000-

10 TI.

6

1 イーサネットコネクタ

2 オーディオ入力(マイク)

3 オーディオ出力 (HP) 4 CVBSビデオ出力

5 アラーム入力/出力

6 電源コネクタ

3 概要

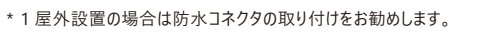

\*2リセットボタンを10秒以上押し続けて工場出荷時の状態に戻します。

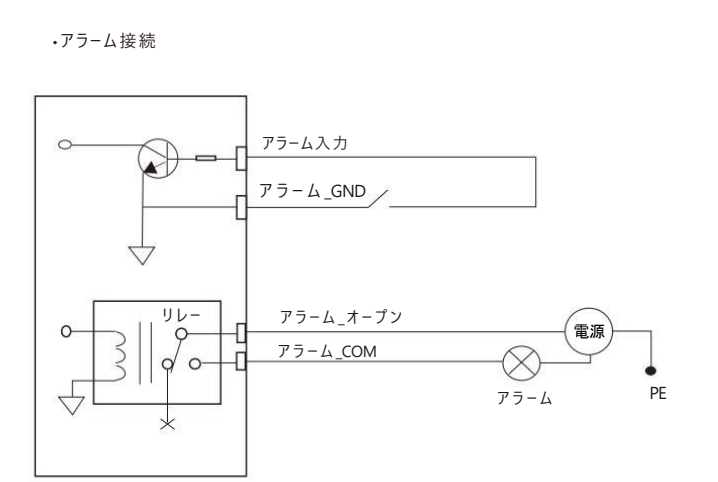

# 警告と注意

■製品が正常に動作しない場合は、販売店または最寄りのサービスセンターにご連絡ください。 カメラをご自身で分解することは絶対に避けてください。 (不当な修理やメンテナンスによって生じたトラブルにつきましては、当社は一切の責任を負いかねます。)

■ カメラ内に水や液体が入らないようにしてください。

■製品の使用にあたっては、電気に関する規定を厳守してください。

国および地域の安全規制に従ってください。製品を壁または天井に取り付ける場合は、しっかりと固定して ください。

■ 指定された電圧範囲を超えてカメラを使用しないでください。

■カメラを落としたり、物理的な衝撃を与えないでください。

■ カメラのレンズに触れないでください。

- ■カメラを設置する前に静電気防止手袋を着用するか、静電気を放電してください。
- ■清掃が必要な場合は、清潔な布で軽く拭いてください。
- ■カメラを太陽や明るい光に直接向けないでください。

■カメラを極端に暑い場所や寒い場所(動作温度範囲:-30°C~60°C)に置かないでください。

■ほこりっぽい場所、湿気の多い場所に置いたり、強い電磁波にさらしたりしないでください。

■熱の蓄積を避けるため、運転中は換気を十分に行ってください。

# カバー 8

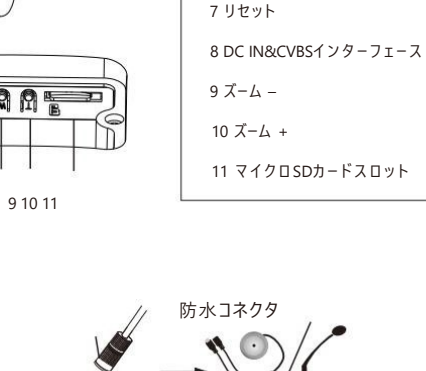

4

警報出力の最大負荷: 30VDC、1A

# インストール

壁や天井がカメラの重量の3倍に耐えられる強度があることを確認してください。。 乾燥した環境でカメラを設置してください。

マイクロSDカードを取り付けます。

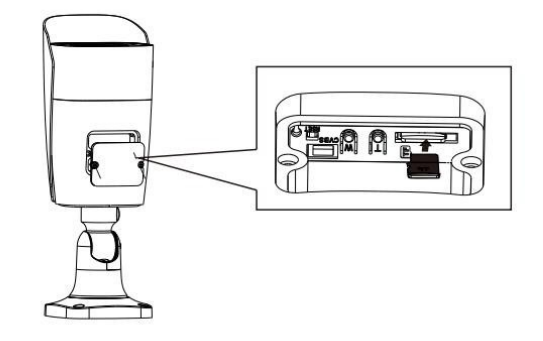

② ドリルテンプレートに従って、壁または天井にネジ穴とケーブル穴(天井を通して配線する場合)を 開けます。

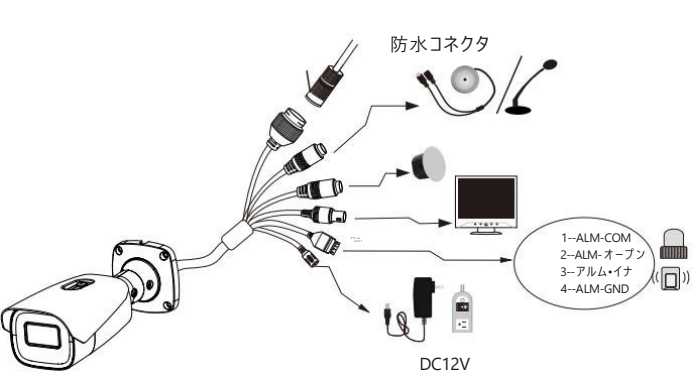

# 2 パッケージ

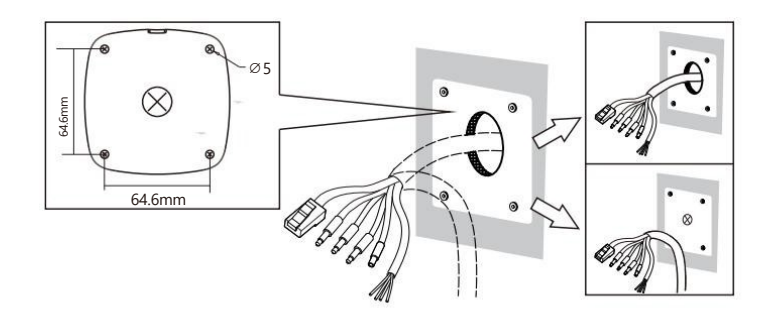

③ケーブルを配線し、関係するケーブルを接続します。

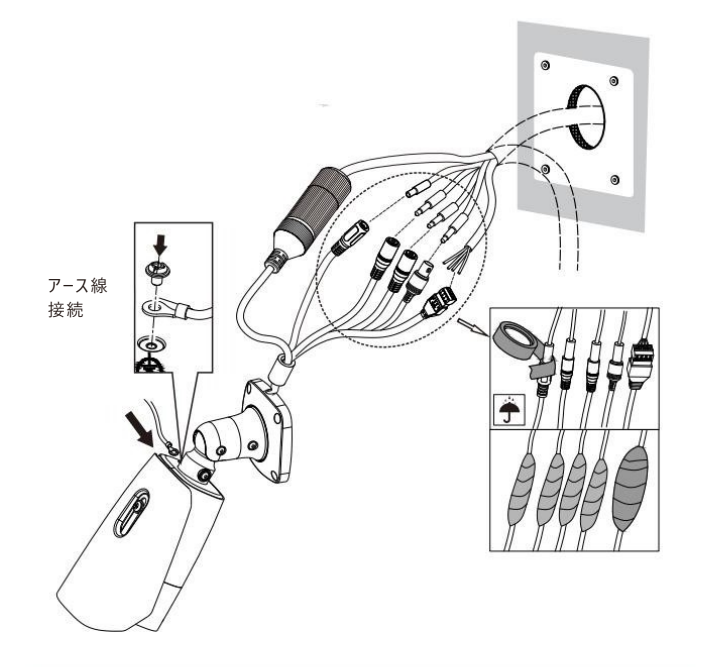

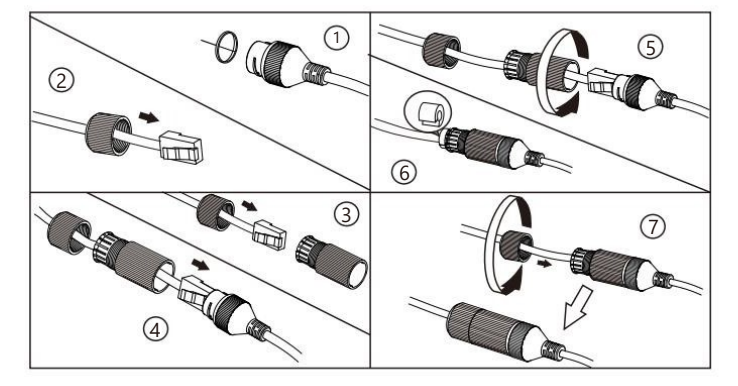

\* ネットワークケーブルのRJ 45コネクタにジャケットが付いていて、キットに通せない場合は、 ジャケットを取り外してください。ジャケットを外せない場合は、コネクタを切断し、 ジャケットのないRJ 45コネクタを取り付けてください。

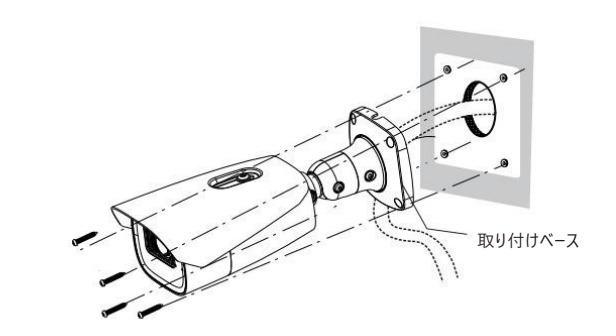

⑤固定ネジを緩めてカメラの視野角を調整します。
その後、固定ネジを締めます。調整前に、カメラの映像をモニターで確認してください。

⑥ TボタンまたはWボタンを押して最適な画像を取得します。最後に、 カバーをカメラに戻して取り付けます。

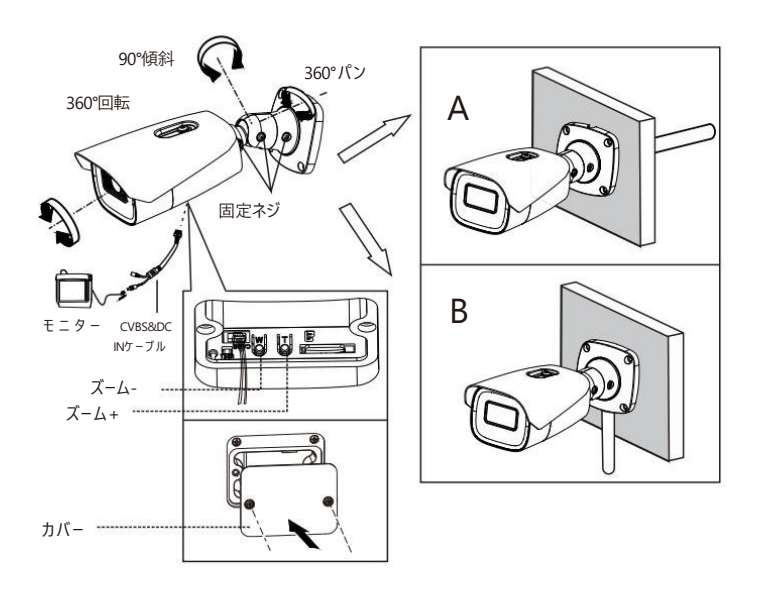

5 ネットワーク接続

ここでは、LAN 経由で IP カメラにアクセスする例を取り上げます。

・IPツール経由のアクセス

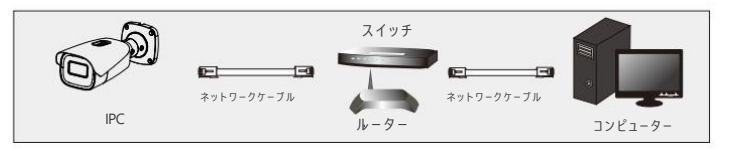

#### ① カメラとPCがLANにしっかりと接続されていることを確認してください。

②サプライヤーから IPツールを入手し、コンピューターにインストールしてください。

その後、以下のようにIPツールを実行します。

| デバイスネットワーク検索             |     |      |                   |           |             |           | -'¤'×         |                      |    |
|--------------------------|-----|------|-------------------|-----------|-------------|-----------|---------------|----------------------|----|
| 即時リフレッシュ                 |     |      |                   |           |             |           |               | 🚺 ແລເ                | 17 |
| デバイス名 デバイスタイプ製品モデルIPアドレス |     |      |                   | нттр#-ト : | テータボート サ    | ブネット      | ネットワークバラメ     | 夕の変更                 |    |
| 630                      | IPC | 未知   | 192.168.226.201   | 80        | 9008        | 255.255。  | Macアドレス       |                      |    |
| 4.01                     |     |      |                   |           | 9008        | 255.255。  |               | 192 .168 . 226 . 201 |    |
| 60                       |     | 未知   | 192.168.1.3       |           | 9008        | 255.255。  |               | 255.255.255.0        |    |
|                          |     |      |                   |           |             |           |               | 192 .168 . 226 . 1   |    |
|                          |     |      |                   |           |             |           |               |                      |    |
| デバイス合計: 3                |     | ローカル | /IPアドレス:192.168.1 | 4 ザブネットマス | ₫:255.255.2 | 55.0 ゲート: | ウェイ:192.168.1 | .1 DN\$210.21.196.6  |    |

③ IPツールにリストされているカメラをダブルクリックしてIP接続します。
 このカメラのデフォルトのIPアドレスは 192.168.226.201です。
 注意:カメラとコンピュータが同じローカル ネットワーク内にあることを確認してください。

④ プライバシーに関する声明を読み、デバイスをアクティベートします。 デフォルトのユーザー名はadminです。パスワードはご自身で設定する必要があります。 次に、セキュリティの質問と回答を設定します。これらの回答は必ず覚えておいてください。 覚えていないとパスワードをリセットできなくなります。

⑤ プロンプトが表示されたら、指示に従ってプラグインをダウンロードしてインストールしてください。
 利用可能なウェブブラウザ: IE(プラグインが必要) /Google Chrome/ Firefox/Safari/Edge

上記ブラウザの最新バージョンのご利用をお勧めします。